Elektronik Belge Yönetim Sistemi (EBYS)'nde Kayıtlı Elektronik Posta (KEP) Kullanımı

1- EBYS üzerinden kurum dışına evrak gönderilmek istendiğinde aşağıda görüldüğü gibi menü üzerinden **"Evrak Ekle"->"Kurum Dışı Giden"** seçilmelidir.

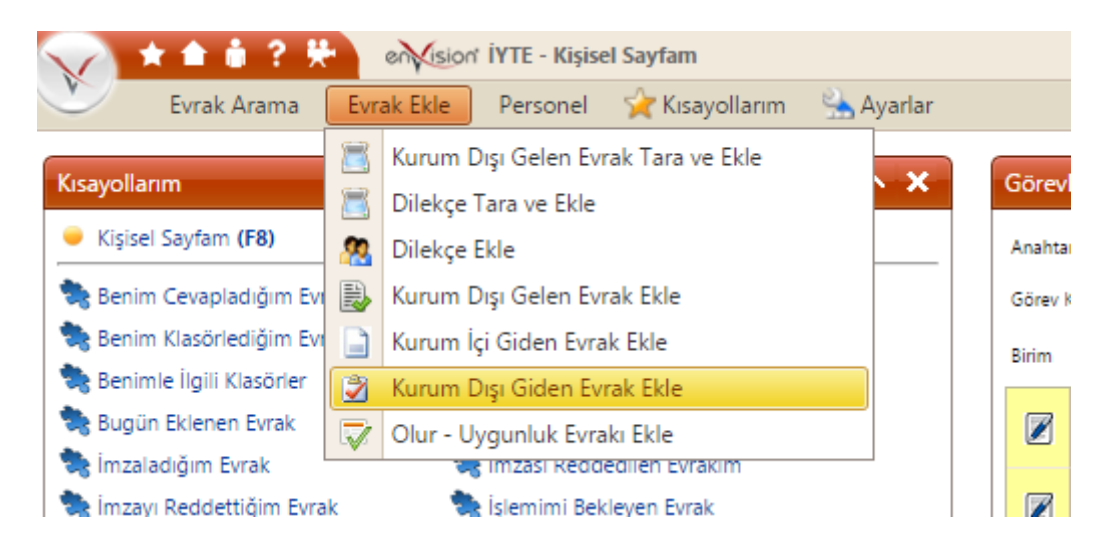

2- Evrak gönderilmek istenen kurumun varsa KEP Adresi aşağıda gösterilen alana gelecektir.

| V      | 🖈 🖬 🕯 🕈 🔆 er 🏹 si      | on' İYTE - Kurum Dışı Giden Evrak Ekler                   | ne                    |                     |                                                 |
|--------|------------------------|-----------------------------------------------------------|-----------------------|---------------------|-------------------------------------------------|
| ·      | Evrak Arama Evrak Ekle | Personel 🩀 Kısayollarım 🔮                                 | Ayarlar               |                     |                                                 |
|        | İçerik                 | Ekler                                                     | İlgili Evrak          |                     | - Not Eki                                       |
| İçerik |                        |                                                           |                       | Diğer               |                                                 |
|        | 9•0• ½ 🛍 🔒 🖽           | <b>B</b> <i>I</i> <u>U</u> 12px <b>-</b> A/2 A/2 <b>≡</b> | Evrak Kayıt Bilgileri |                     |                                                 |
|        |                        | *************************************                     |                       | Evrakın Birimi      | İzmir Yüksek Teknoloji Enstitüsü Rektörlüğü » 💌 |
| 1      |                        |                                                           |                       | Giden Evrak No      |                                                 |
|        |                        |                                                           |                       | Kurum Kayıt Tarihi  | I                                               |
|        |                        |                                                           |                       | Evrakın Gittiği Yer | • ×                                             |
|        |                        |                                                           |                       | Gittiăi Adres       |                                                 |
|        |                        |                                                           |                       |                     |                                                 |
|        |                        |                                                           |                       | KEP Adresi          |                                                 |
|        |                        |                                                           |                       | Posta Gönderi Türü  | <b></b>                                         |
|        |                        |                                                           |                       | Dosya Kodu          |                                                 |
|        |                        |                                                           |                       | Konu                |                                                 |
|        |                        |                                                           |                       |                     |                                                 |

Kurum Dışı Giden Evrak olarak Kocaeli Üniversitesi Rektörlüğü örneklenmiştir: Evrakın Gittiği Yer: Kamu Kuruluşu

Evrak Kurum/Birim Kodu: 51612028

MILLI EĞİTİM BAKANLIĞI

- YÜKSEKÖĞRETİM KURULU BAŞKANLIĞI
- KOCAELİ ÜNİVERSİTESİ REKTÖRLÜĞÜNE

| $\leq$ | ***?                 | envision   | İYTE - Kurum Dışı Giden Evrak Ekler | me      |              |        |                                               |                                                                                                    | - |
|--------|----------------------|------------|-------------------------------------|---------|--------------|--------|-----------------------------------------------|----------------------------------------------------------------------------------------------------|---|
| V      | Evrak Arama          | Evrak Ekle | Personel 🤶 Kısayollarım 🔮           | Ayarlar |              |        |                                               |                                                                                                    |   |
|        | İçerik               |            | Ekler                               |         | İlgili Evrak |        |                                               | - Not Eki                                                                                                    | e |
| İçeri  | k                    |            |                                     |         |              |        | Diğer                                         |                                                                                                    | ) |
|        | 9 <b>• •</b> • × × • | B          | B I ∐ 12px - 4/2 3/A E = 1          |         |              |        | Evrak Kayıt Bilgileri                         | i                                                                                                    |   |
|        |                      |            |                                     |         |              |        | Evrakın Birimi                                | Izmir Yüksek Teknoloji Enstitüsü Rektörlüğü » 💌                                                                          |   |
|        |                      |            |                                     |         |              |        | Giden Evrak No                                |                                                                                                    |   |
|        |                      |            |                                     |         |              |        | Kurum Kayıt Tarihi                            |                                                                                                    |   |
|        |                      |            |                                     |         |              |        | Evrakın Gittiği Yer<br>Evrak Kurum/Birim Kodu | Kamu Kuruluşu<br>51612028<br>Mill eğirim Bakanule - Yürşeköğaetim kurulu<br>Başkanule - Accele Üniversitesi Rentöklüsüne |   |
|        |                      |            |                                     |         |              |        | Gittiği Adres                                 |                                                                                                    |   |
|        |                      |            |                                     |         |              |        | KEP Adresi                                    | kocaeliuniversitesi@hs01.kep.tr                                                                                          |   |
|        |                      |            |                                     |         |              |        | Posta Gönderi Türü                            | <b>•</b>                                                                                                    |   |
|        |                      |            |                                     |         |              |        | Dosya Kodu                                    |                                                                                                    |   |
|        |                      |            |                                     |         |              |        | Konu                                          |                                                                                                    |   |
|        |                      |            |                                     |         |              | (IIII) | Evrak İçerik Bilgiler                         | i                                                                                                    |   |

- 3- Seçtiğiniz Kamu Kuruluşuna ait bir KEP Adresi var ise evrak imzalandıktan sonra zarf işlemi yapılmayacaktır.
- 4- Seçtiğiniz Kamu Kuruluşuna ait bir KEP Adresi yok ise evrak imzalandıktan sonra; evrakınızın çıktısını alıp posta yoluyla gönderilecek şekilde birim ve genel evrak sorumlularına iletilir.